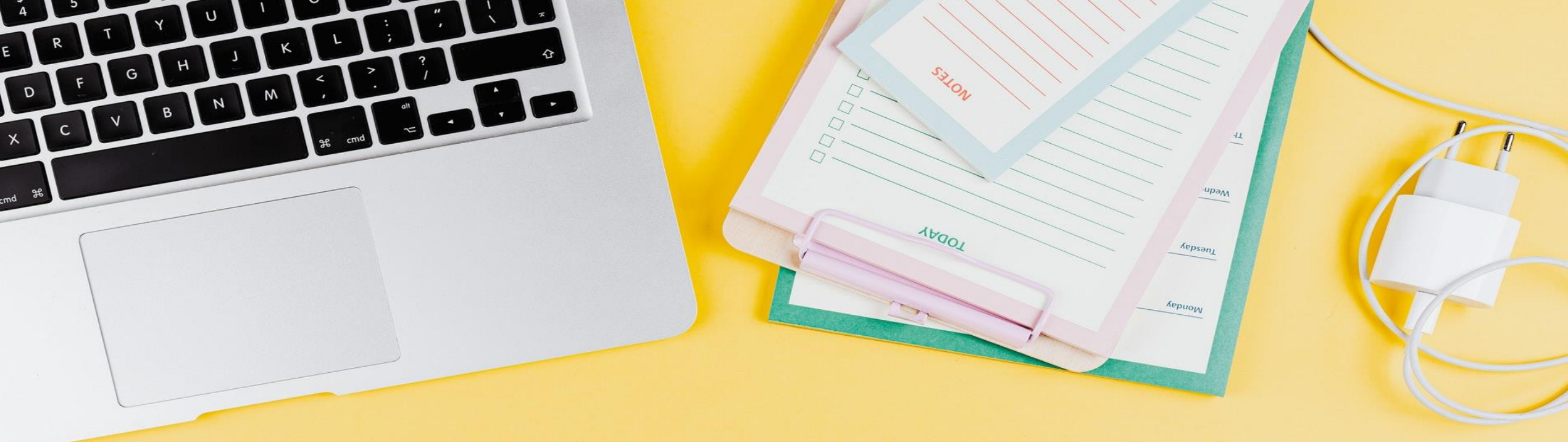

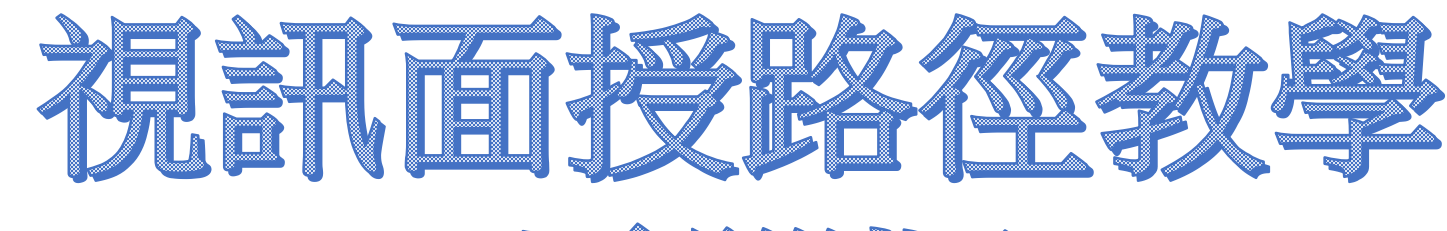

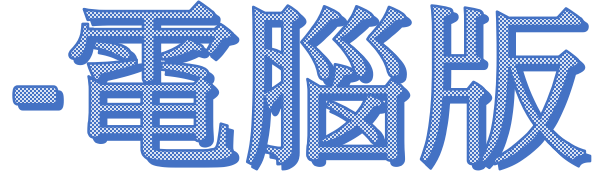

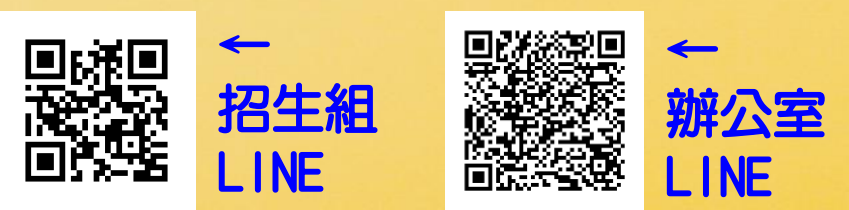

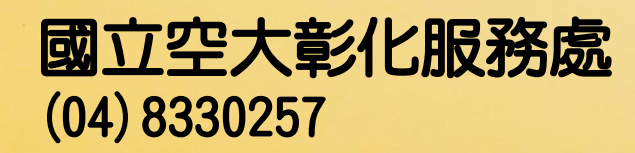

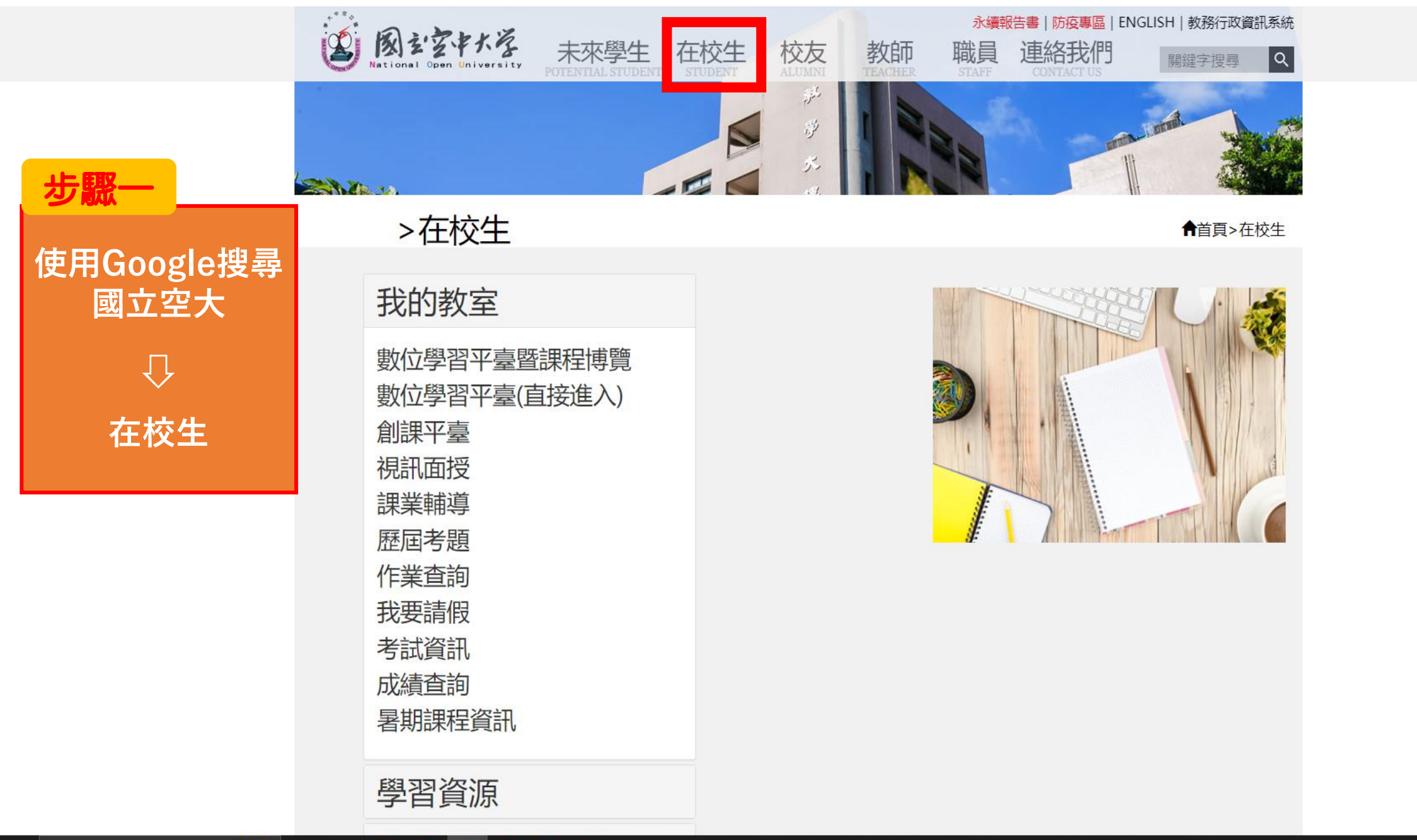

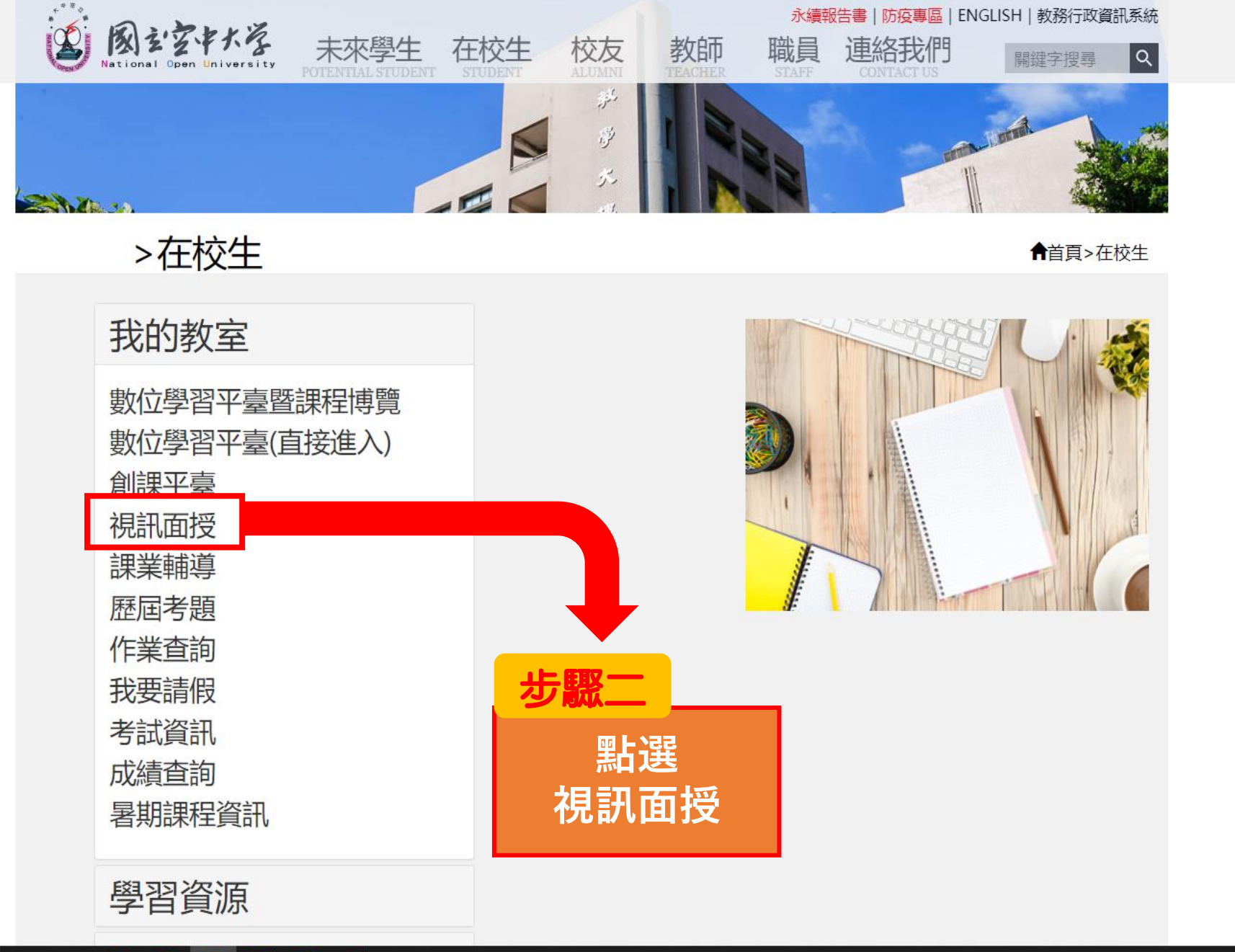

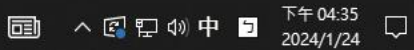

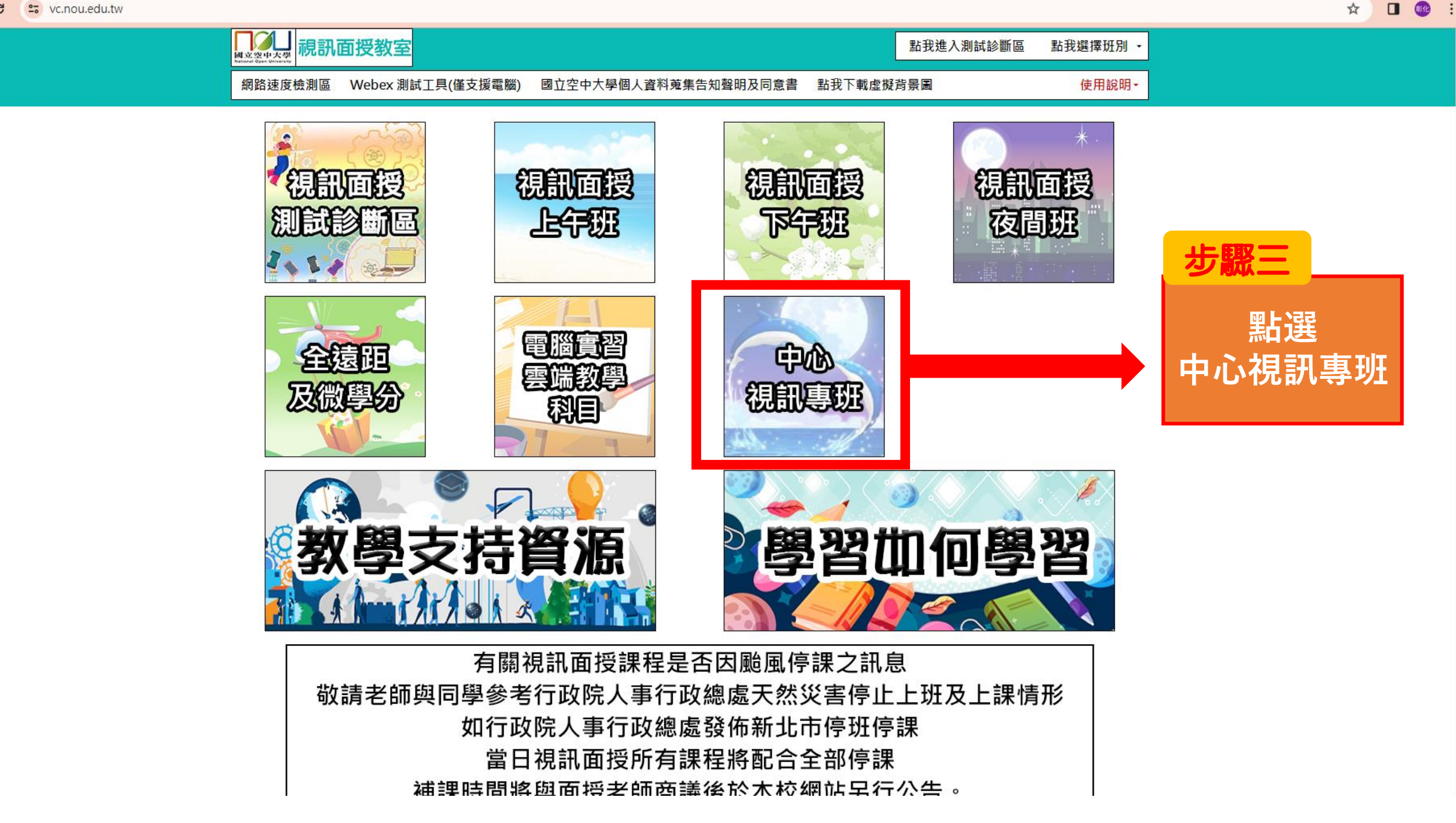

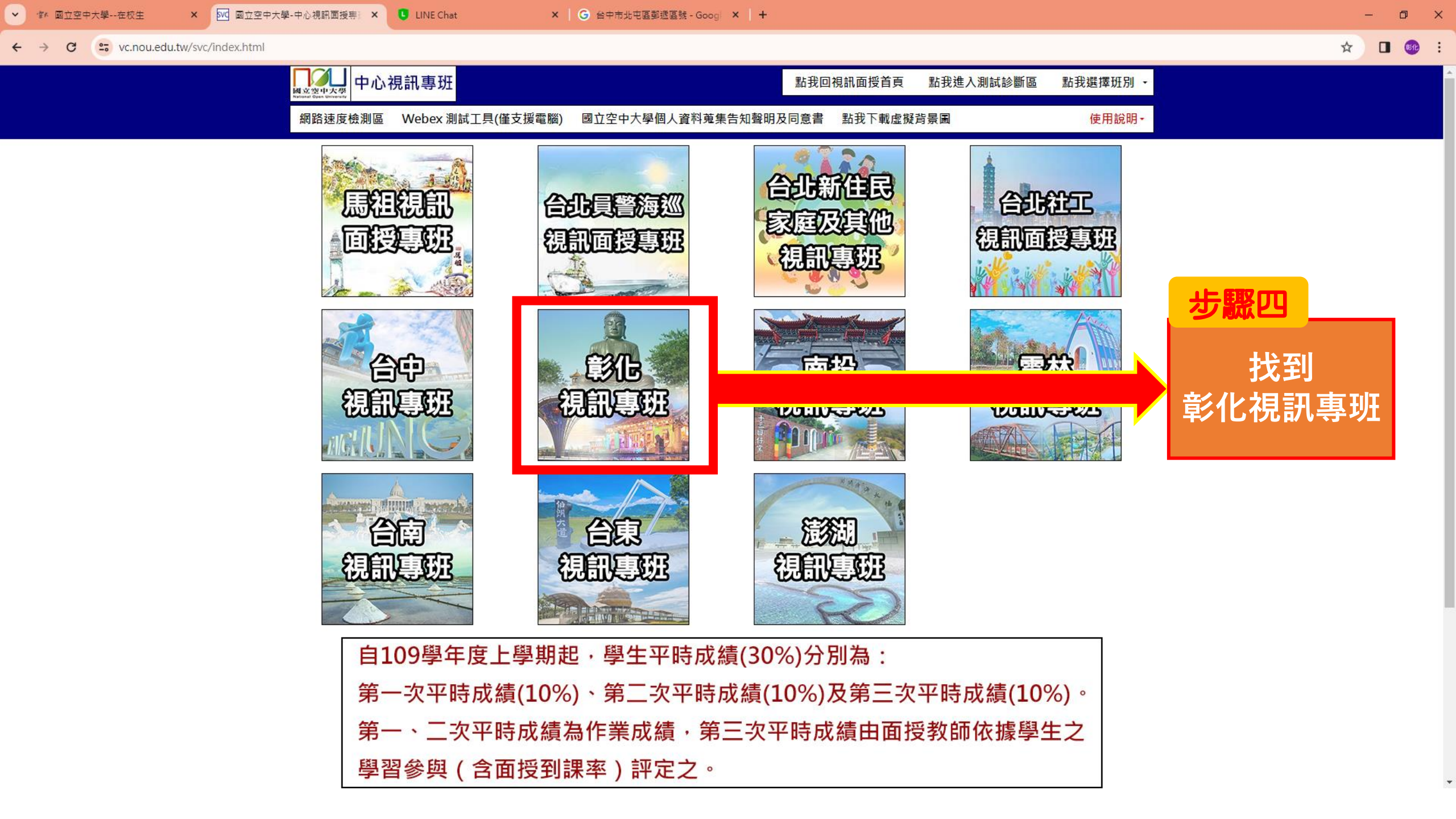

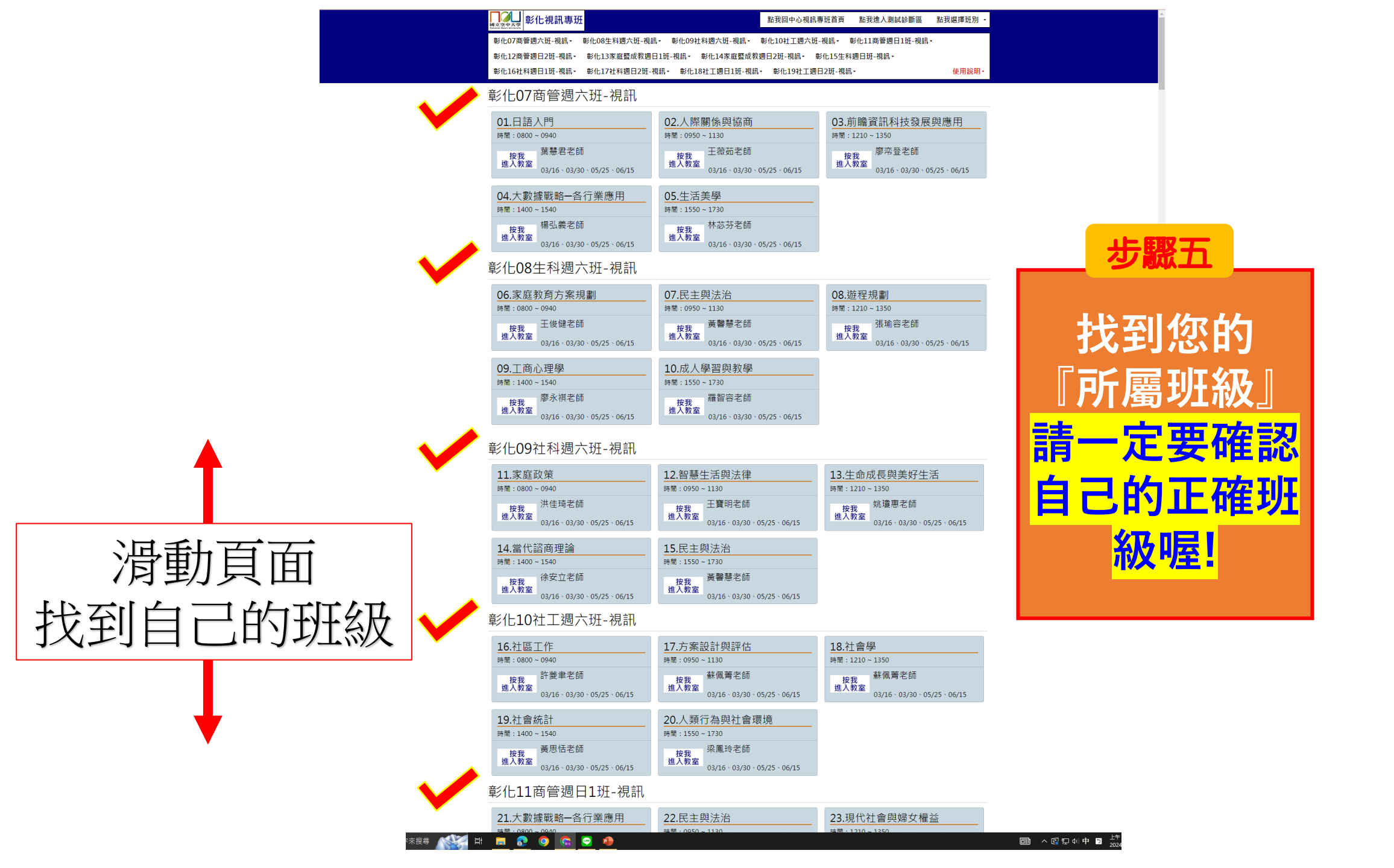

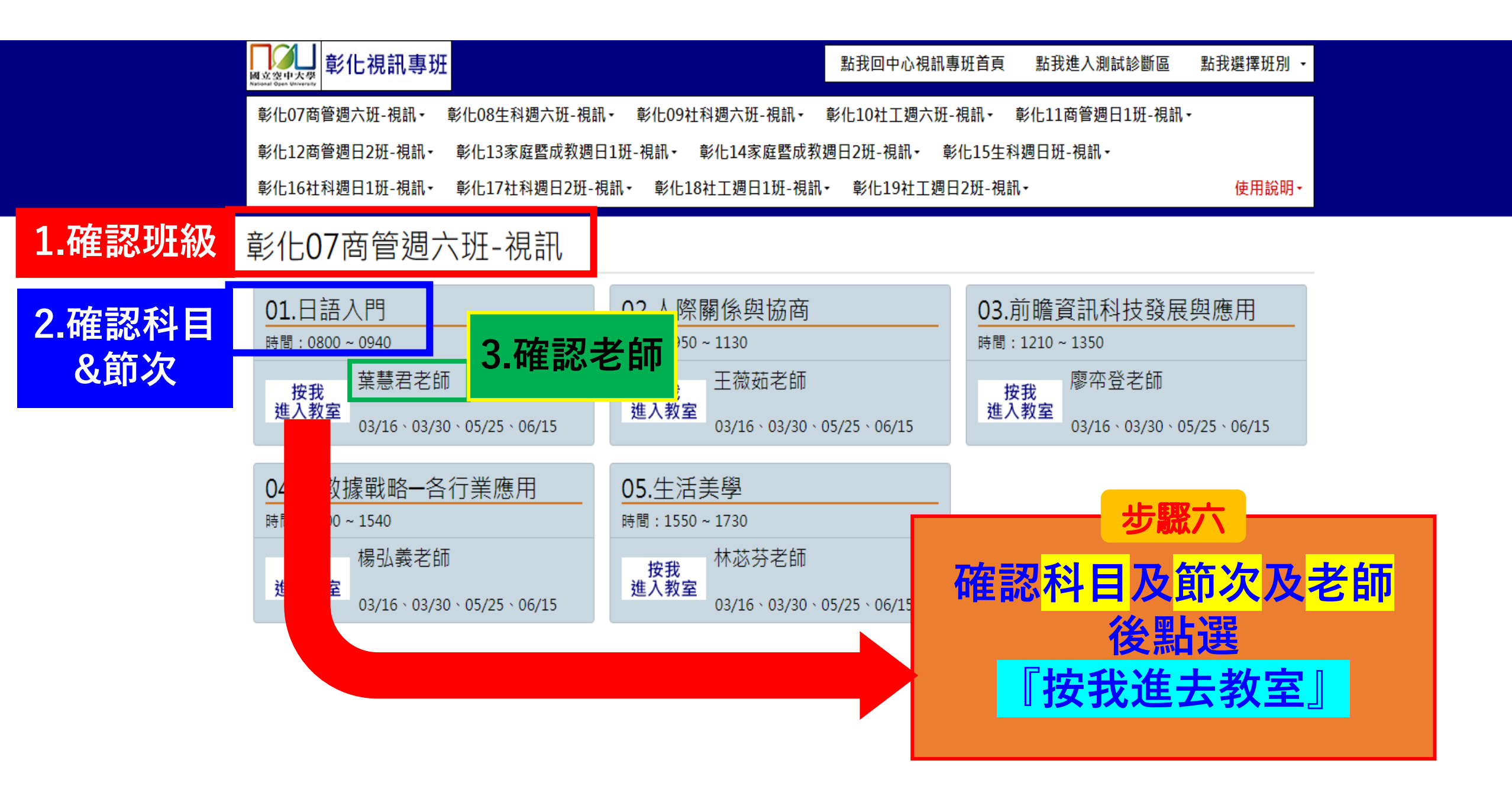

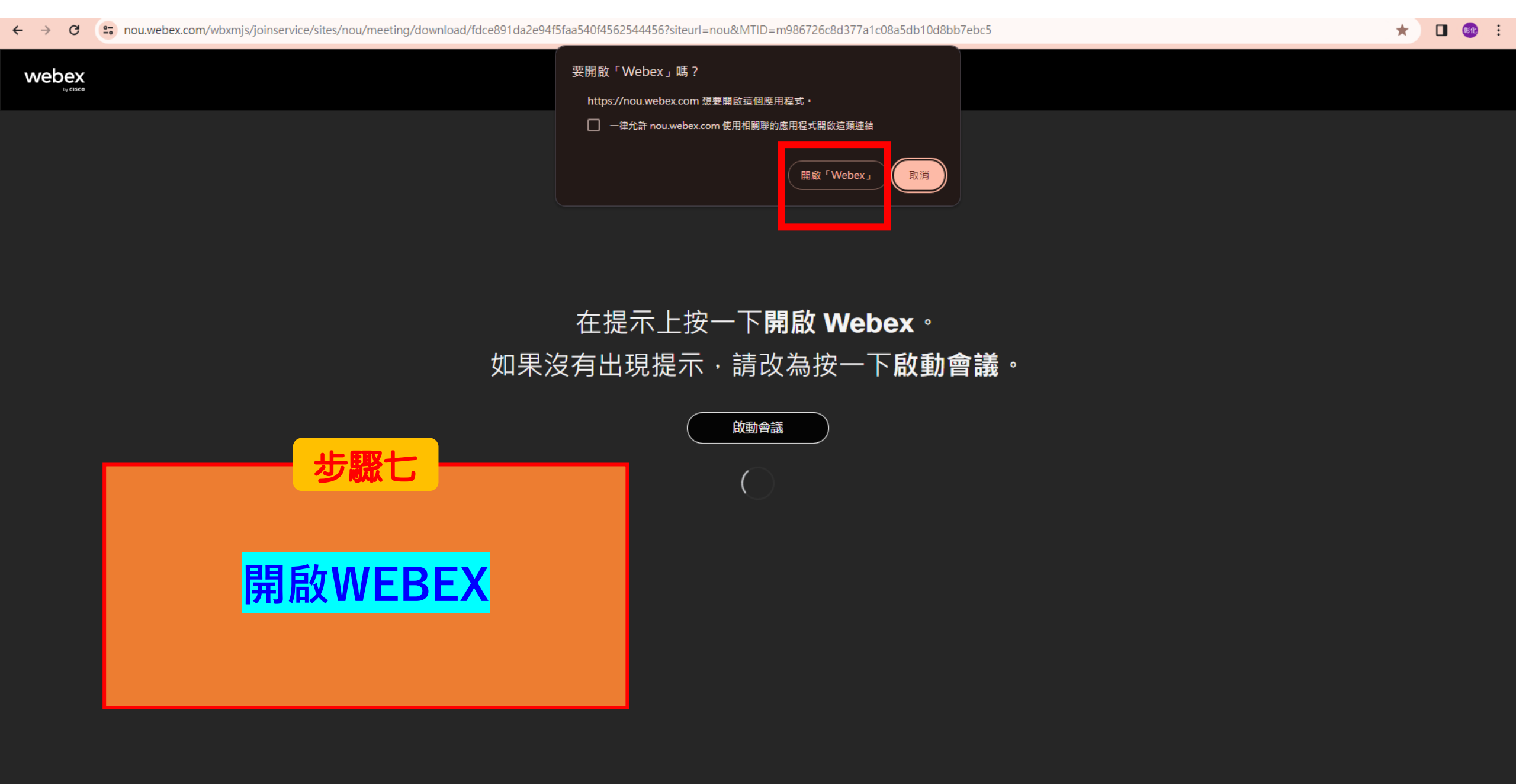

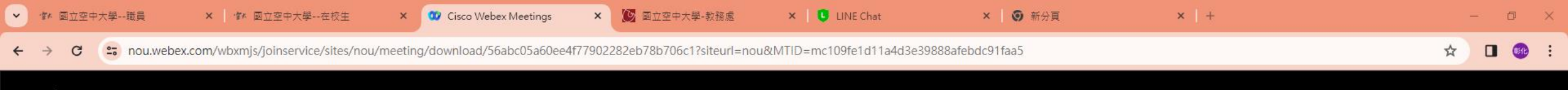

## webex

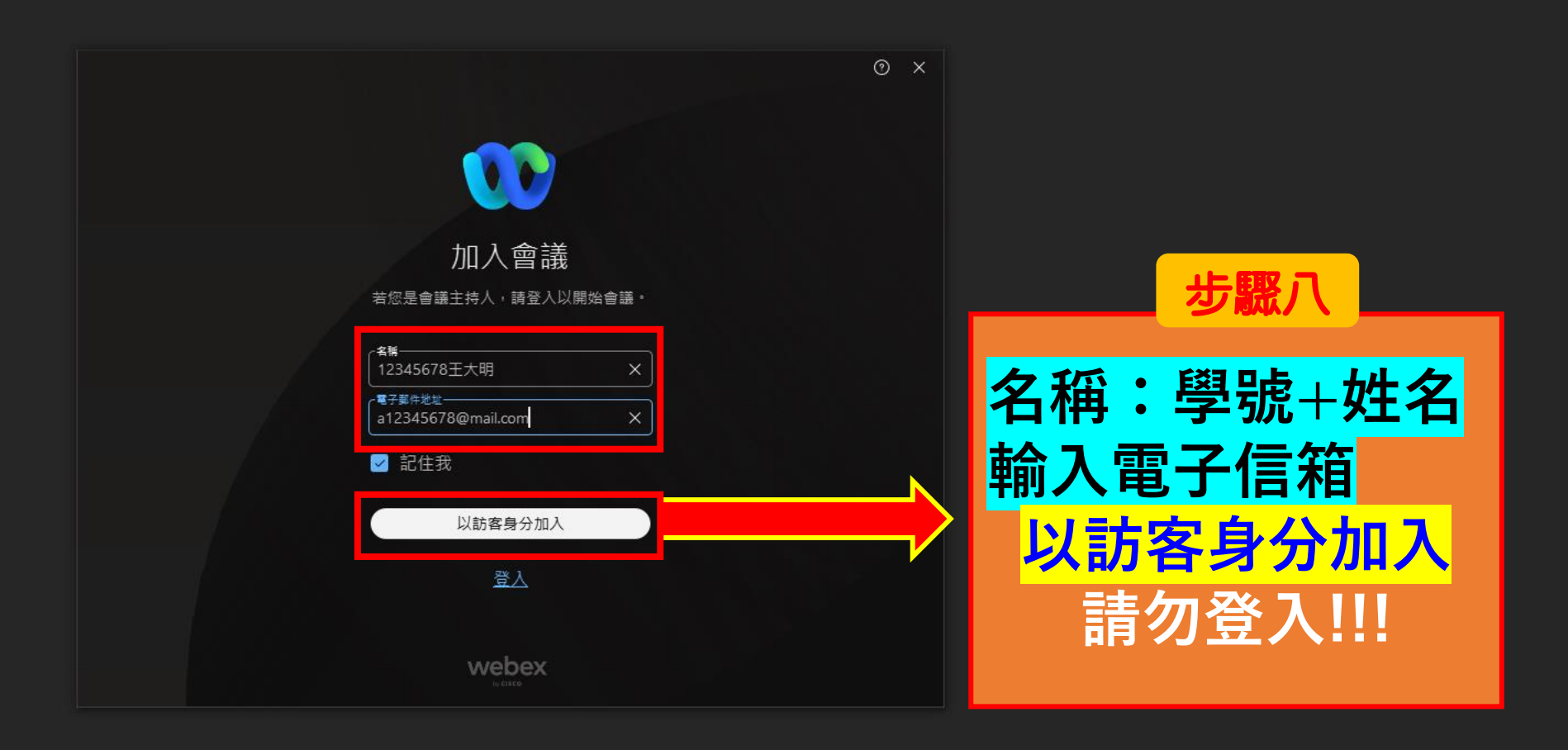

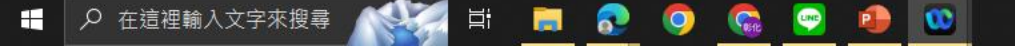

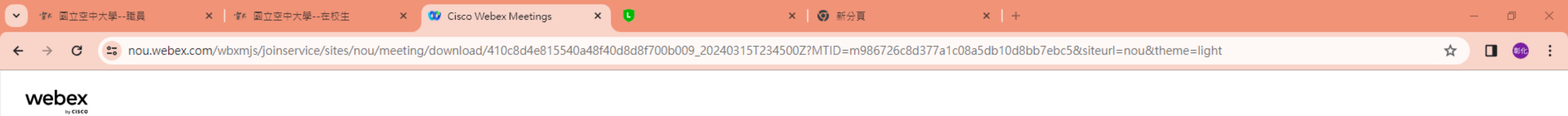

|          | 😳 Webex                                                                                  | ▣ 連線至裝置 ⑦ − × |  |                                |
|----------|------------------------------------------------------------------------------------------|---------------|--|--------------------------------|
|          | 彰化 <b>07</b> 商管週六班-視訊<br>07:45 AM - 06:15 PM • 控管型取消靜音模式                                 |               |  |                                |
|          | 音訊連線   ⑦ 電腦音訊   喇叭和麥克風 測試   學 使用系統設定 (Realtek(R) A ~   Q 使用系統設定 (Realtek(R) A ~   Q 取消靜音 | 準備好了嗎?        |  | <mark>步驟八</mark><br>點撃<br>加入會議 |
| 確認麥克風已靜音 |                                                                                          |               |  |                                |